## 本体を他のユーザーと共有する

- ■共有前に持ち主と共有するユーザーのiOSが 17.0以上であることをご確認ください。 最大5人で1つの本体を共有することができます。
- ●「探す」アプリを開き、共有させたい本体を選択します。

❷[この持ち物を共有]から「人を追加」を選択します。

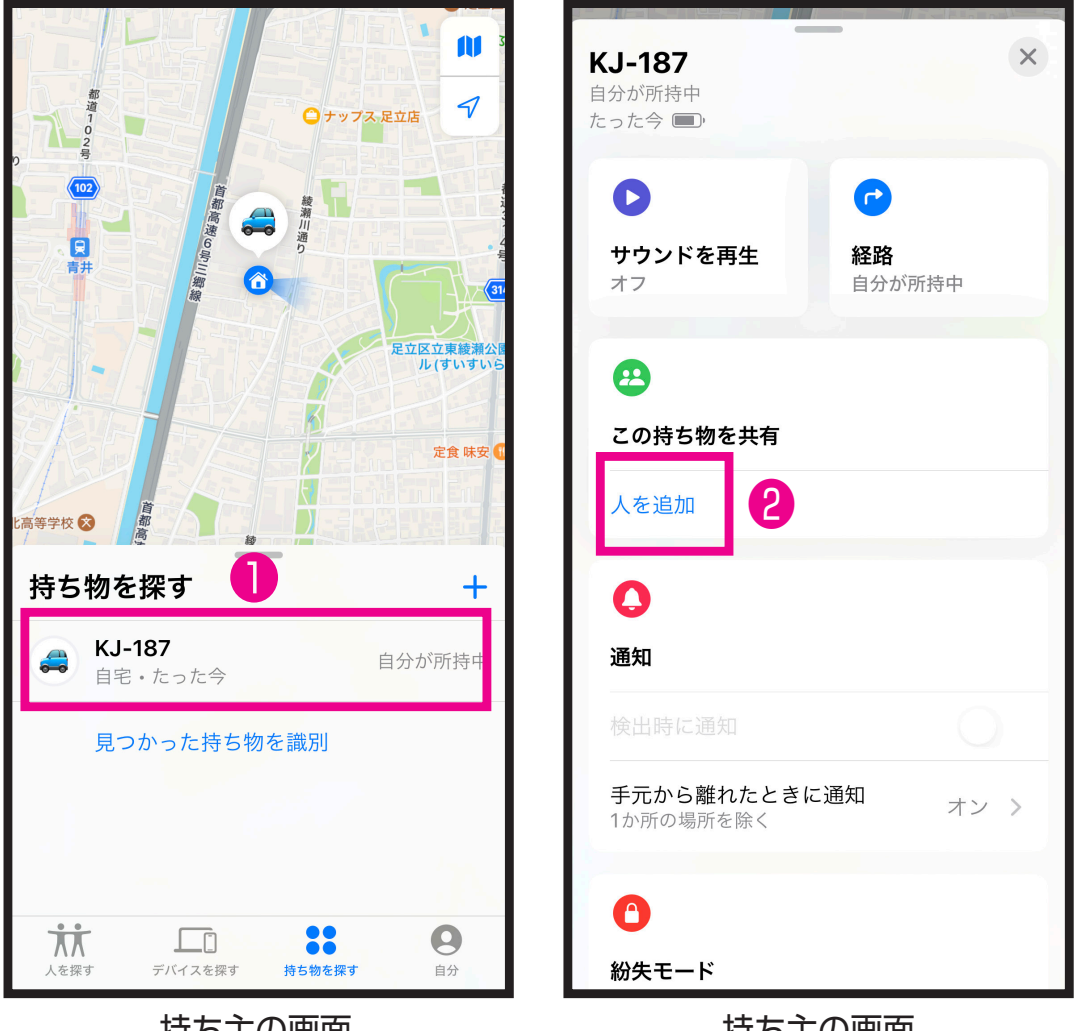

持ち主の画面

持ち主の画面

## 本体を他のユーザーと共有する

③「続ける」を選択します。

④共有するユーザーのメールアドレスを入力し 「共有」を選択します。

共有するユーザーに共有の案内が送付されます。 ※共有するユーザーのAppleIDに登録された メールアドレスを入力する必要があります。

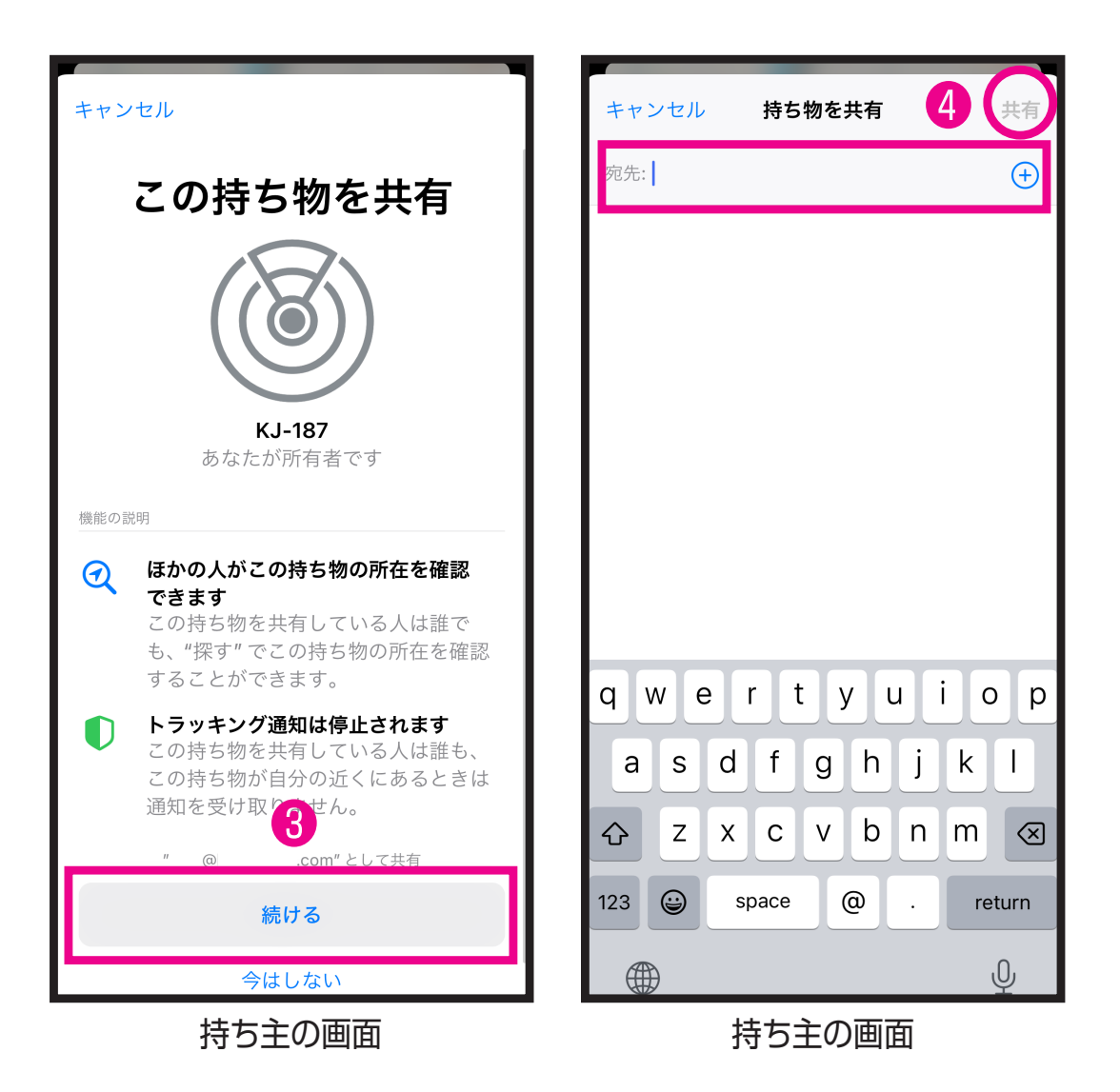

## 本体を他のユーザーと共有する

❺共有するユーザーの「探す」アプリを起動します。持ち物を探すメニューから「追加」を選択します。

6 「追加」を選択すると共有設定が完了します。

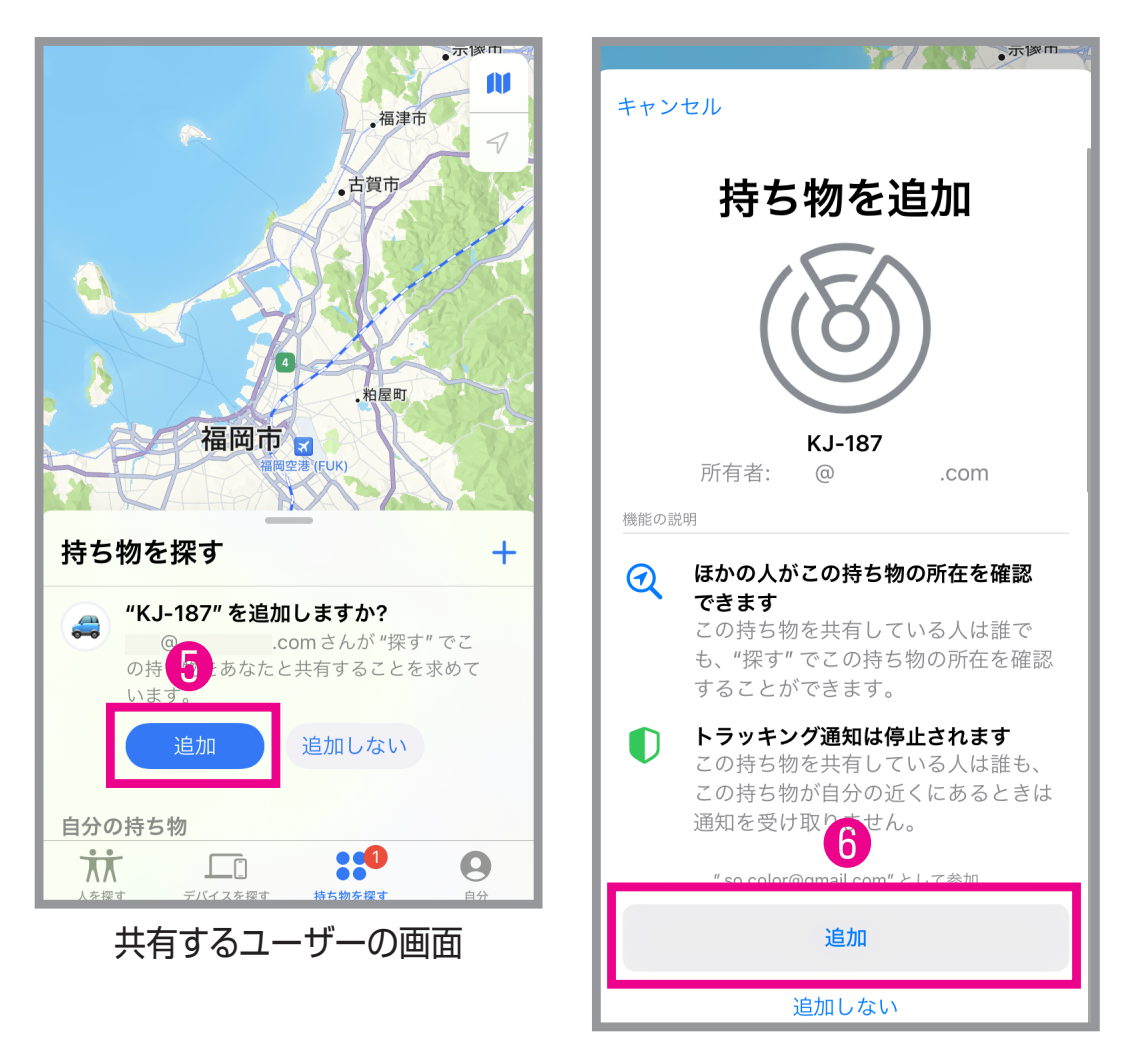

共有するユーザーの画面

## 共有を停止する

○持ち主の「探す」アプリから共有を停止したい本体を選択し、「共有を停止」を選択します。
 ○共有しているユーザーが共有を停止する場合は「探す」アプリから共有を停止したい本体を選択し、「削除」を選択します。

| <b>KJ-187</b><br>自分が所持中<br>たった今 回                                                                                                    | <b>W</b><br><b>KJ-187</b><br>〒120-0005,東京都足立区,綾瀬6丁目<br>たった今 ■                                                                                                    |
|----------------------------------------------------------------------------------------------------|----------------------------------------------------------------------------------------------------|
| サウンドを再生     経路       オフ     自分が所持中                                                                                                    | <ul> <li>・</li> <li>・</li></ul> |
| ひつかい そうしゃ そうしゃ そうしゃ そうしゃ そうしゃ そうしゃ そうしゃ そうしゅう こうしゅう ひゅうしゅ そうしゅう ひゅうしゅ そうしゅう ひゅうしゅ そうしゅう そうしゅう そう そうしゅう そうしゅう そうしゅう そうしゅう そう そうしゅう そう そうしゅう そう そう そう そう そう そう そう そう そう そう そう そう そう                                                                                                    | <b>ジン</b><br>共有項目<br>自分                                                                                                    |
|                                                                                                    | @ .com 所有者 >                                                                                                    |
| 検出時に通知<br>手元から離れたときに通知<br>1か所の場所を除く<br>オン >                                                                                                    | XaShihidra     10927eb5601406     シリアル番号     3     エデル     MyTag                                                                                                    |
| 合 紛失モード                                                                                                    | ファームウェア 1.3.7<br>削除                                                                                                    |
| 有効にする<br><sup> も 以</sup> たー                                                                                                    | 共有するユーザーの画面                                                                                                    |
| With the second second seco |                                                                                                    |
| モデル MyTag<br>ファームウェア 1.3.7                                                                                                    |                                                                                                    |
| 持ち物の名称変更<br>持ち物を削除<br>共有を停止                                                                                                    | ※どちらか一方を停止または<br>削除すると共有は解除され                                                                                                    |

持ち主の画面